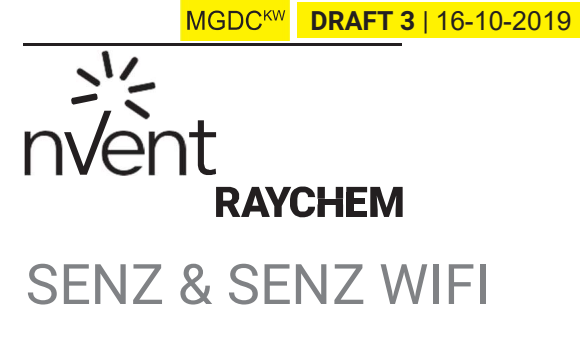

NÁVOD K POUŽITÍ

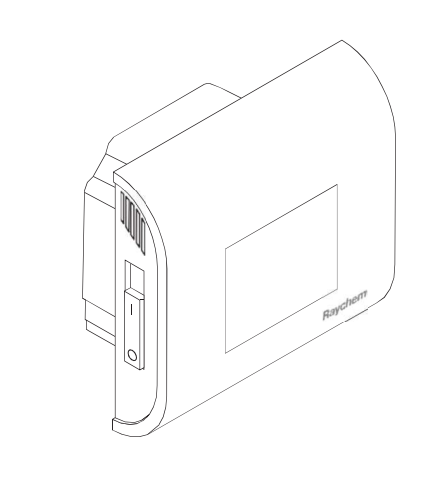

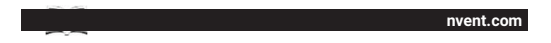

# OBSAH

| OBRAZOVKA                               | 4  |
|-----------------------------------------|----|
| POPIS                                   | 5  |
| PRINCIP NAVIGACE                        | 6  |
| PRACOVNÍ REŽIMY                         |    |
| MENU NASTAVENÍ                          |    |
| ZAČÍNÁME                                | 10 |
| NAVIGACE                                | 11 |
| CENTRÁLNÍ MENU                          |    |
| PRACOVNÍ REŽIMY                         |    |
| REŽIM VYPNUTO                           | 14 |
| REŽIM ZESÍLENÍ                          | 15 |
| REŽIM DOVOLENÁ                          |    |
| ČASOVÉ PROGRAMY 1, 2 a 3                |    |
| SERVIS-POKROČILÉ NASTAVENÍ              |    |
| NASTAVENÍ SENZORŮ                       |    |
| NASTAVENÍ WIFI<br>(POUZE POR SENZ-WIFI) | 27 |
| TECHNICKÁ SPECIFIKACE                   |    |
| SCHVÁLENÍ A PROHLÁŠENÍ                  |    |

Rozměry nVent RAYCHEM SENZ / SENZ WIFI

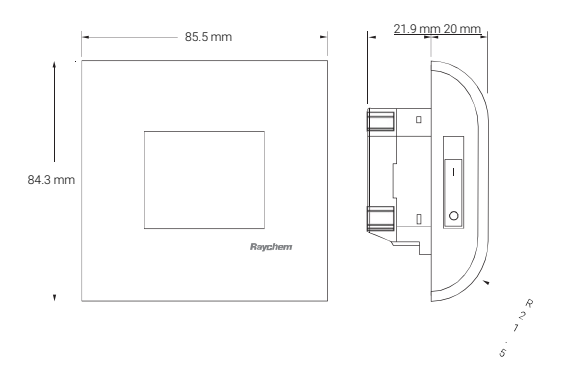

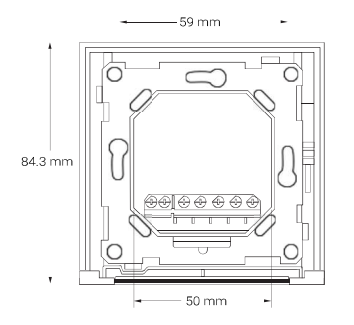

# ČESKY

# **OBRAZOVKA**

Domovská obrazovka

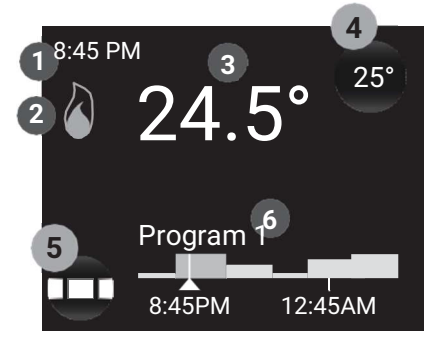

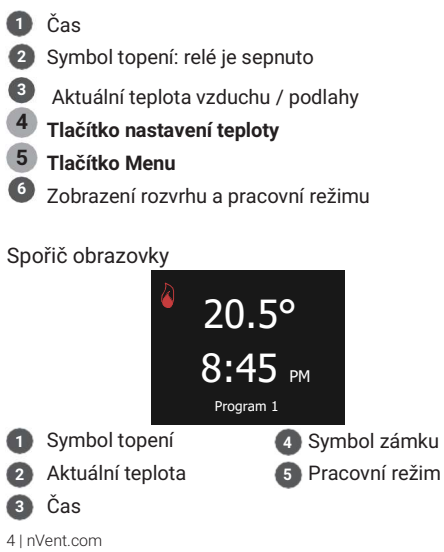

### POPIS

SENZ je inteligentní a snadno použitelný termostat s dotykovou obrazovkou pro elektrické podlahové vytápění. Je navržen tak, aby kombinoval nejlepší komfort s nejnižší spotřebou energie. SENZ je vybaven senzorem vzduchu v místnosti a podlahovým senzorem a je tak schopen monitorovat a ovládat elektrické podlahové vytápění ve 4 různých režimech snímání dle vaši potřeby (režim snímání místnosti / režim snímání podlahy / režim snímání místnosti s omezovačem podlahy / režim bez snímače).

Ovládání a nastavení termostatu je neuvěřitelně intuitivní díky inteligentní navigaci umožněné nejnovějšími technologiemi: kapacitní dotykový displej, plně barevný LCD displej, zvýšený výkon zpracování a ovládání pomocí metody přejíždění.

SENZ existuje ve 2 variantách: standardní varianta SENZ a varianta SENZ-WIFI.

SENZ-WIFI lze ovládat pomocí aplikace pro chytré telefony a tablety (iOS a Android), kterou si můžete zdarma stáhnout v App Store, nebo na Google Play.

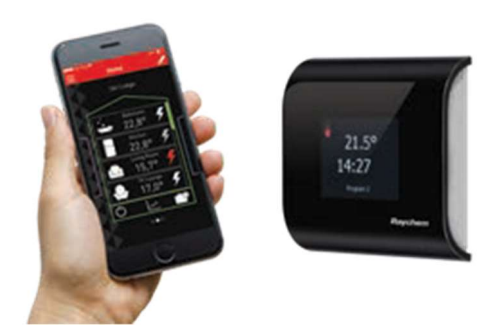

# PRINCIP NAVIGACE

SENZ je termostat s dotykovou obrazovkou. Tlačítka na termostatu lze aktivovat dotykem na obrazovku. Pro pohyb v nabídkách nahoru nebo dolů, nebo pro změnu hodnot na kolečku se používá metoda přejíždění..

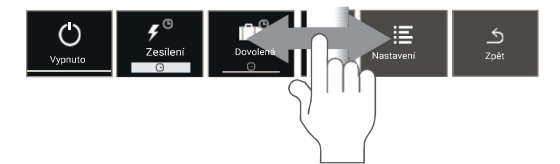

Termostat SENZ je řízen centrálním menu, kde si uživatel může vybrat mezi různými pracovními režimy a jednoduchou sadou nastavení. Stisknutím tlačítka **MENU** aktivujete centrální nabídku:

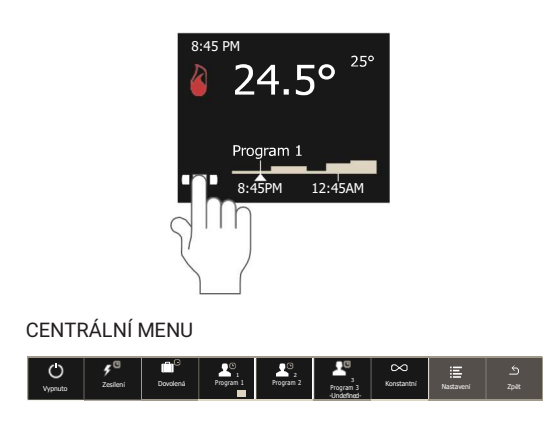

Příklad navigace:

Jak nastavit termostat v konstatním režimu

Dotkněte se tlačítka Menu

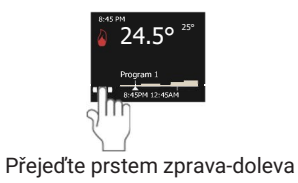

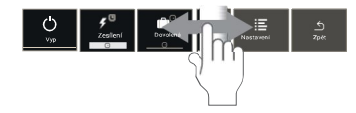

Dotkněte se symbolu

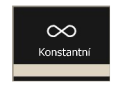

Nyní jste v konstatním režimu (stále 1 nastavená teplota)

| 8:45 | ∞24.5° <sup>25°</sup>       |  |
|------|-----------------------------|--|
|      | Program 1<br>8:45PM 12:45AM |  |

V tomto příkladu je nastavená teplota 25 °C a naměřená teplota je 24,5 °C. Termostat vytápí podlahu, relé je sepnuto - cykluje.

# PRACOVNÍ REŽIMY

| Pracovní<br>režim | Popis                                                                                                    | Symbol                 |
|-------------------|----------------------------------------------------------------------------------------------------|------------------------|
| Vypnout           | Termostat je vypnut<br>do pohotovostního<br>režimu.                                                                                                    | <b>O</b><br>Vypnout    |
| Zesílení          | Uživatel si může zvýšit<br>na přechodnou dobu<br>nastavenou. teplotu.<br>Uživatel si může<br>zvolit teplotu a dobu<br>trvání. Po uplynutí<br>doby se termostat<br>přepne zpět.  | ی<br>Zesileni<br>C     |
| Dovolená          | Tento režim se zvolí<br>pro naplánované období<br>dovolené (to znamená<br>období více dní, kdy<br>v místnosti řízené<br>termostatem nikdo<br>nebude přítomen).                  | Doviená<br>            |
| Program 1         | Program 1 je prvni-<br>týdenní přednastavený<br>program -lze editovat.                                                                                                    | Program 1              |
| Program 2         | Program 2 je druhý-<br>týdenní přednastavený<br>program -lze editovat.                                                                                                    | Program 2              |
| Program 3         | Program 3 je třetí-<br>týdenní nastavitelný<br>program. Program není<br>předem nastaven z výroby<br>a uživatel si ho může celý<br>vytvořit a pojmenovat<br>dle svých požadavků. | Pognet3<br>Hoddfroidte |
| Konstantní        | V konstatntním režimu<br>termostat udržuje .<br>stále jednu nastavenou<br>teplotu, kterou lze<br>změnit, kliknutím na<br>ikonu                                                  | Konstainr              |

# **MENU NASTAVENÍ**

Při výběru nabídky Nastavení v centrální nabídce je pro uživatele k dispozici sada nastavení:

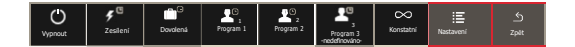

#### • Upravit program

Používá se k úpravě a vytvoření týdenního plánu Program 1, Program 2 a Program 3.

#### • Energie

Slouží k zobrazení orientační spotřeby elektrické energie podlahového vytápění.

### • Nastavení

Používá se ke změně nastavení termostatu.

# • WIFI (pouze SENZ-WIFI)

Slouží k nastavení spojení WIFI sitě mezi SENZ-WIFI a aplikací pro ovládání termostatu.

# ZAČÍNÁME

Jakmile je SENZ nainstalován podle pokynů k instalaci (EU0646), lze termostat uvést do provozu. Termostat zapněte pomocí 2pólového hlavního vypínače.

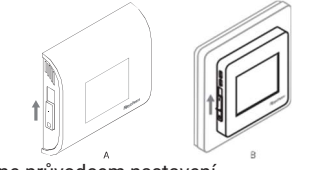

SENZ začne průvodcem nastavení. Průvodce požádá o následující nastavení :

• Vybrat jazyk

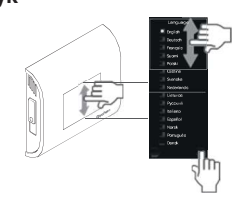

Lze vybrat 15 jazyků z nabídky termostatu.

Nastavit datum

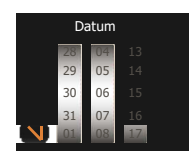

Nastavit čas

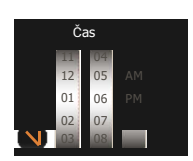

# NAVIGACE Domovská obrazovka

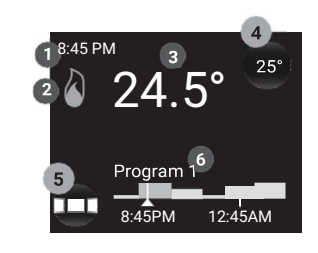

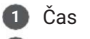

- 2 Symbol topení: relé je sepnuto
- 3 Aktuální teplota vzduchu / podlahy
- 4 Tlačítko nastavení teploty
- 5 Tlačítko Menu
- 6 Zobrazení rozvrhu a pracovní režimu

Na domovské obrazovce může uživatel stisknout pouze 2 tlačítka:

- 4 Tlačítko nastavení teploty
- 5 Tlačítko Menu

Tlačítko na domovské obrazovce je vždy představováno kulatou oblastí se stínem. Kromě tlačítka Nastavit teplotu a tlačítka Menu existují také následující tlačítky:

- Tlačítko pro zesílení (Viz režim ZESÍLENÍ)
- Tlačítko pro dovolenou (Viz režim DOVOLENÁ)
- Tlačítko dovolená (Viz režim DOVOLENÁ)

Všechny další informace, které lze najít na domovské obrazovce, jsou informace o stavu, nebo budoucím stavu termostatu.

- Čas
- WIFI symbol

Zobrazuje, zda je WIFI aktivní a připojeno k bezdrátovému routeru

Aktuální teplota

Zobrazuje skutečnou naměřenou teplotu. Může to být teplota podlahy nebo teploty místnosti v závislosti na nastavení termostatu (viz Nastavení senzorů)

Týdenní plán

Zobrazuje týdenní rozvrh pro poslední hodinu a pro následujících 5 hodin

Symbol topení

Symbol topení je aktivní, když je topení zapnuto a relé je sepnuto, nebo cykluje.

# **CENTRÁLNÍ MENU**

Při stisknutí tlačítka Menu 4 vstup uživatele do centrální nabídky. Uvidí seznam tlačítek v pracovním režimu, poté nabídku Nastavení a tlačítko Zpět.

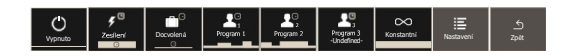

Pomocí tlačítek Pracovní režim může aktivovat různé pracovní režimy (viz Pracovní režimy)

Při vstupu do nabídky nastavení bude uživatel procházet a aktualizovat nastavení. Struktura nabídky je ukázána na obrázku níže.

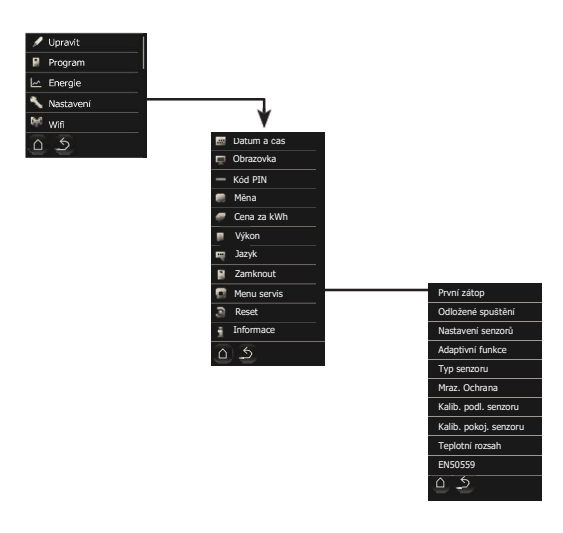

# PRACOVNÍ REŽIMY

SENZ řídí podlahové vytápění, aby zajistil jistý pocit pohodlí. To se provádí aktivací topného systému, který je zabudován do podlahy. Výsledkem je pohodlná teplá podlaha a vytápění místnosti na určitou teplotu. K dosažení tohoto cíle musí být SENZ nastaven v jednom ze svých 7 pracovních režimů.

Každý pracovní režim má trochu jinou domovskou obrazovku, což usnadňuje pochopení, v jakém režimu SENZ pracuje.

## **REŽIM VYPNUTO**

Pracovní režim VYPNUTO je pohotovostním režimem termostatu. V režimu VYPNUTO lze na termostatu mít nastaveno, aby udržoval teplotu nad bodem mrazu (viz Ochrana proti mrazu).

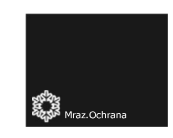

U SENZ-WIFI může být termostat stále dosažitelný aplikací, i když je přepnut do režimu VYPNUTO.

# **REŽIM ZESÍLENÍ**

Režim ZESÍLENÍ je dočasné přepsání jednoho z pracovních režimů na několik hodin. Na konci režimu ZESÍLENÍ se SENZ přepne zpět do režimu, který byl aktivní před aktivací režimu ZESÍLENÍ.

Uživatel si může zvolit nastavenou teplotu a dobu trvání režimu ZESÍLENÍ. Když aktivujete režim ZESÍLENÍ podruhé, SENZ si zapamatuje výběr teploty a požadovanou dobu trvání.

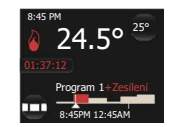

Na domovské obrazovce režimu ZESÍLENÍ se zbývající doba ZESÍLENÍ odpočítává na obrazovce. Kromě toho je vizualizace času a teploty ZESÍLENÍ zobrazena na liště plánu.

Zbývající čas ZESÍLENÍ je tlačítko a uživatel jej může kdykoli stisknout pro přizpůsobení zbývající doby ZESÍLENÍ.

# **REŽIM DOVOLENÁ**

Režim DOVOLENÁ je dočasné potlačení jednoho z ostatních pracovních režimů na několik dní (nebo na delší dobu). Na konci režimu DOVOLENÁ se SENZ vrátí do pracovního režimu, který byl aktivní před aktivací režimu DOVOLENÁ.

Režim dovolená lze naprogramovat předem. Po dokončení se na obrazovce objeví tlačítko **Plánovaná dovolená**.

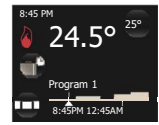

Stisknutím tohoto tlačítka **Plánovaná dovolená** může uživatel upravit plán dovolené.

Jakmile je dosaženo data zahájení dovolené, změní se domovská obrazovka na následující obrazovku:

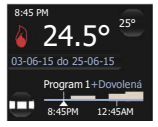

Na této obrazovce vidíte, že dovolená probíhá od 3. 6. 2015 do 25. 6. 2015, a že SENZ se po tomto období svátků vrátí do Programu 1. Stisknutím tlačítka Dovolená může uživatel upravit plán.

Při spuštění prázdninového režimu DOVOLENÁ uživatel vyplní prázdninové období a požadovanou teplotu, kterou bude během tohoto období udržovat.

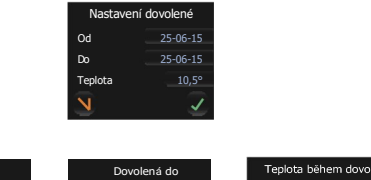

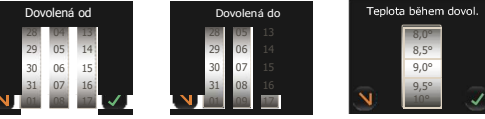

Při druhé aktivaci režimu DOVOLENÁ si termostat zapamatuje preferovanou nastavenou teplotu.

# ČASOVÉ PROGRAMY 1,2 a 3

V nabídce Nastavení vyberte Upravit program. Vyberte program, který chcete upravit (Program 1, 2 nebo 3). Objeví se následující obrazovka:

Režimy PROGRAM jsou režimy týdenního plánu. Tyto režimy jsou energeticky nejúčinnější režimy, protože jsou naprogramovány tak, aby se zaměřovaly na různé teploty, když mají lidé být v místnostech, které vytápí.

PROGRAM 1 a 2 jsou předprogramovány, ale lze je přizpůsobit potřebám uživatele. PROGRAM 3 není nakonfigurován z výroby.

#### PŘEDNASTAVENÝ PROGRAM 1

| Dny   | Čas zahájení | Konec periody | Teplota |
|-------|--------------|---------------|---------|
| PO-PÁ | 00:00        | 06:00         | 16      |
|       | 06:00        | 08:00         | 23      |
|       | 08:00        | 17:00         | 16      |
|       | 17:00        | 23:00         | 23      |
|       | 23:00        | 23:59         | 16      |

| Dny   | Čas zahájení | Konec periody | Teplota |
|-------|--------------|---------------|---------|
| SO-NE | 00:00        | 06:00         | 16      |
|       | 06:00        | 23:00         | 23      |
|       | 23.00        | 23.59         | 16      |

#### PŘEDNASTAVENÝ PROGRAM 2

| Dny   | Čas zahájení | Konec periody | Teplota |
|-------|--------------|---------------|---------|
| PO-PÁ | 00:00        | 06:00         | 16      |
|       | 06:00        | 18:00         | 23      |
|       | 18:00        | 23:59         | 16      |

| Dny   | Čas zahájení | Konec periody | Teplota |
|-------|--------------|---------------|---------|
| SO-NE | 00:00        | 23:59         | 16      |
|       |              |               |         |

Kombinace dobrého týdenního plánu a adaptivní funkce se doporučuje, aby bylo nejnižší spotřeby energie při požadované úrovni komfortu. **Adaptivní funkce** je aktivována již v továrním nastavení a uživatel ji může deaktivovat v MENU SERVIS (viz Adaptivní funkce).

Pokud uživatel v režimech PROGRAM změní teplotu pomocí tlačítka Nastavit teplotu, teplota se dočasně upraví až do další plánované změny teploty (na základě harmonogramu Programu). Tato změna je zvýrazněna v panelu Plán teploty (viz obrázek níže):

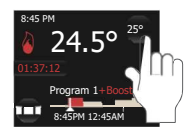

#### Aktualizace týdenního plánu PROGRAM 1, 2 nebo 3

Nastavení menu UPRAVIT PROGRAM se používá k programování, nebo úpravě týdenního plánu.

V nabídce Nastavení vyberte Upravit program a vyberte program, který chcete upravit (Program 1, 2 nebo 3). Objeví se obrazovka s přehledem týdenního plánu.

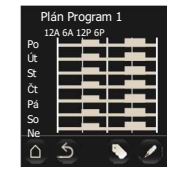

Pomocí tlačítka název-značka změňte název programu (u SENZ WIFI lze změnu názvu provést v APP) Pomocí tlačítka pera naprogramujte týdenní plán.

Programování týdenního plánu se provádí ve dvou krocích:

• Krok 1: Vyberte den, nebo sled dní, který chcete naprogramovat.

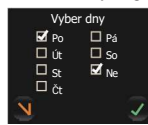

• Krok 2: Vyberte den, nebo sled dní, který chcete naprogramovat.

Jedna perioda se skládá z času zahájení, konce periody a teploty, na kterou chcete během této periody vytápět.

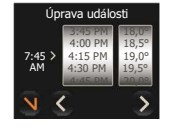

# **REŽIM KONSTANTNÍ**

V konstantním režimu SENZ udržuje stále 1 teplotu. Jedná se o velmi snadno použitelný režim, například pro pasivní domy s řízeným větráním, ale je nutno zvážit, zda nebude výhodnější nastavit jiné řízení teploty (viz režim PROGRAM 1, 2 a 3).

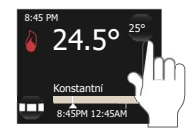

Když použijete tlačítko Nastavit teplotu v konstantním režimu, na rozdíl od režimu PROGRAM se teplota upraví, dokud uživatel znovu nezmění teplotu pomocí tlačítka Nastavit teplotu.

# MENU SERVIS-POKROČILÉ NASTAVENÍ PRVNÍ ZÁTOP

První zahřívání potěru je funkce, která postupně nahřeje nově nainstalované potěry. Cílem této funkce je aktivovat podlahové vytápění postupně během 21 dnů. Tuto funkci byste měli používat, pouze pokud je to v souladu s návodem výrobce potěru.

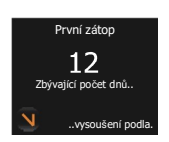

Během vytvrzování potěru bude termostat zablokován během 21 dnů (pokud se uživatel nerozhodne funkci deaktivovat)).

#### ODLOŽENÉ SPUŠTĚNÍ

Při přerušení napájení může být zajímavé nespínat všechny elektrické zdroje současně. Zpožděné spuštění umožňuje postupné spuštění každého termostatu se zpožděním 1 až 15 minut po obnovení napájení.

#### NASTAVENÍ SENZORŮ

V menu Nastavení senzorů, si uživatel může vybrat senzor, který bude řídit místnost.

|   | Nastavení senzorů |  |
|---|-------------------|--|
|   | Podlaha           |  |
|   | 💭 Pokoj           |  |
|   | Pokoj/podlaha     |  |
|   | Žádný senzor      |  |
| N | J                 |  |

SENZ termostat může pracovat v následujících režimech:

- Podlaha: SENZ řídí vytápění na základě teploty podlahy.
- Pokoj: SENZ řídí vytápění na základě teploty v místnosti.
- Pokoj/podlaha: SENZ reguluje vytápění na základě teploty v místosti, ale jakmile podlaha dosáhne max. teploty, je vytápění přerušeno,
- protože se dosáhlo max. nastavené teploty v podlaze (viz Teplotní rozsah).
- Žádný senzor: SENZ pracuje jako regulátor s cykly po 6 minutách a aktivuje relé pro % každého cyklu.

**TOVÁRNÍ RESET:** Pokud je k termostatu připojeno podlahové čidlo, termostat se automaticky nejdříve spustí v režimu Podlaha.

**Pozn.:** Pokud je podlahové čidlo fyzicky připojeno k SENZ, jsou k dispozici pouze režimy Podlaha a Pokoj / podlaha. Pokud není připojeno žádné podlahové čidlo, pak termostat vydá varovnou zprávu a instalátor bude muset vybrat jednu z dostupných režimů (Pokoj, nebo Žádný senzor).

#### ADAPTIVNÍ FUNKCE

Termostat SENZ je inteligentní termostat, který se přizpůsobí konstrukci podlahy i sezónnosti. Naučí se, jak a kdy zahájit vytápění, aby měla místnost nebo podlaha požadovanou teplotu v požadovaném čase.

Pokud není adaptivní funkce aktivní, SENZ spíná topení, jakmile je dosaženo nové události. Když je adaptivní funkce aktivní, začne se SENZ spínat dříve, aby včas dosáhl požadované teploty. Protože se SENZ neustále učí, termostat se přizpůsobuje vnějším podmínkám, aby optimalizoval pocit pohodlí a zůstal extrémně energeticky účinný.

Tovární nastavení: Funkce je aktivní.

**Poznámka:** Pro zajištění komfortu, termostat SENZ sepne nejdříve 4 hodiny předem. V prvních několika týdnech by se mohlo zdát, že spínat začíná příliš brzy, ale termostat se učí konstrukci podlahy a vnějším podmínkám, které mu umožní zahájit vytápění blíže a blíže k požadovanému harmonogramu. Jinými slovy, váš termostat se stane stále více energeticky účinnějším, když se postupně naučí konstrukci podlahy.

#### **OTEVŘENÉ OKNO**

SENZ je vybaven funkcí otevřeného okna. Tato funkce zajišťuje, že termostat nesepne, když je otevřeno okno pro větrání. Pokud termostat detekuje náhlý pokles teploty, zastaví vytápění na 30 minut a po tomto krátkém období přerušení začne znovu topit.

Tovární nastavení: Funkce je aktivní.

#### TYP SENZORU

SENZ je dodáván se snímačem 12 k $\Omega$ , ale je kompatibilní s mnoha dalšími senzory. Pokud jste nainstalovali jiné čidlo, než je čidlo dodané s termostatem, můžete nastavit typ čidla z výběru čidla použitého s termotaem SENZ.

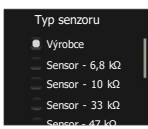

Chcete-li změnit senzor přiřazený k termostatu SENZ, vyberte požadovaný senzor, přejeďte prstem dolů a potvrďte.

Pokud měníte thermostat Raychem, kde je výchozí senzor n Vent Raychem (1244-002952), vyberte v nabídce Typ senzoru správný senzor: Senzor -  $10k\Omega$ .

SENZ je kompatibilní s následujícími senzory definovanými hodnotami odporu při 25 °C: 2 k $\Omega$ , 10 k $\Omega$ , 12 k $\Omega$  (tovární senzor), 15 k $\Omega$ , 33 k $\Omega$  a 100 k $\Omega$ .

#### MRAZOVÁ OCHRANA

Když je SENZ přepnut do režimu VYPNOUT, může termostat chránit podlahu před zamrznutím aktivováním podlahového vytápění, aby neklesla teplota pod určitou prahovou hodnotu. Tento práh se nazývá teplota protimrazové ochrany. Funkci protimrazové ochrany lze aktivovat nebo deaktivovat a zde lze nastavit teplotu protimrazové ochrany.

Tovární nastavení: Funkce je aktivní.

#### KALIBRACE PODLAHOVÉHO SENZORU

Pomocí kalibrační nabídky můžete kalibrovat podlahové čidlo na skutečnou teplotu podlahy. Teplota podlahy se může lišit od teploty naměřené podlahovým senzorem v závislosti na konstrukci podlahy..

Tovární nastavení: Ve výchozím nastavení je v režimu Podlaha naprogramována korekce 4 °C. To se provádí za čelem přiblížení skutečné teplotě na povrchu podlahy (např. dlaždice). To znamená, že pokud podlahové čidlo měří 23 °C, zobrazí se na obrazovce 19 °C. U většiny podlahových krytin a podlahových konstrukcí to bude přibližně vyhovovat.Jinak proveďte korekci.

#### KALIBRACE POKOJOVÉHO SENZORU

Pomocí kalibrační nabídky můžete kalibrovat senzor vzduchu na skutečnou teplotu v místnosti. SENZ provádí automatickou kalibraci pokojového senzoru po každém obnovení továrního nastavení (nebo po první instalaci).

Ruční kalibrace pokojového senzoru by měla být provedena pouze po této automatické kalibraci a pouze v několika málo případech, kdy se zdá, že automatická kalibrace není 100% přesná.

Nekalibrujte pokojové čidlo dříve než po 10 dnech provozu podlahového systému.

#### **TEPLOTNÍ ROZSAH**

Nastavení teplotní stupnice umožňuje omezit minimální a maximální nastavitelnou teplotu v termostatu, jakož i minimální a maximální teplotu v podlaze.

Minimální / maximální teplotní limity definují, co by měl omezovač teploty podlahy dělat. Pokud je pod minimální teplotním limitem, topení bude vždy zapnuto, pokud dosáhne maximální teploty podlahy, bude topení vždy VYPNUTO.

Stupnice minimální / maximální teploty omezí nastavení požadované teploty v rozsahu Min / Max. Pokud uživatel chce změnit teplotu, smí tak učinit pouze ve vybraném rozsahu.

# NASTAVENÍ WIFI (POUZE pro SENZ-WIFI)

Nejdříve si stáhněte SENZ-WIFI APP

Aplikace najdete v Google Play a App Store

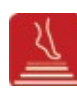

#### - Vytvořte si účet v APP

Chcete-li vytvořit účet, stačí kliknout na tlačítko Vytvořit účet v aplikaci a postupujte podle pokynů

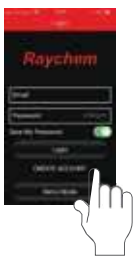

#### Nastavte WIFI na každém termostatu

Na termostatu přejděte do nabídky Nastavení / WIFI a postupujte podle průvodce WIFI. Budete vyzváni:

Výběr WIFI sítě

Na obrazovce se zpbrazí seznam dostupných WIFI sítí

Zadejte síťový klíč pro

vybranou WIFI heslo sítě LAN (známé také jako heslo WIFI)

 Zadejte název termostatu
Zde je možné zadat název termostatu, ale doporučuje se to udělat později s APP, protože to jde rychleji a je to jednodušší

Mobile, nebo tabletu. Pokud nechcete v této fázi zadat jméno, stačí kliknout na další ikonu.

· Zadejte e-mailovou adresu

Tato e-mailová adresa bude spojením mezi APP a termostatem, proto je pro vytvoření účtu důležité zadat stejnou e-mailovou adresu, jaká byla použita v APP na mobilu

Jakmile provedete nastavení WIFI na termostatu, obdržíte e-mail, který propojí termostat s vaším e-mail účtem. Klikněte na odkaz v e-mailu a postupujte podle pokynů a začněte s tímto termostatem komunikovat v aplikaci APP.

# ODSTRAŇOVÁNÍ POTÍŽÍ

Pokud dojde k poruše čidla nebo chybě, termostat zobrazí jednu z následujících chybových zpráv:

E0: Interní chyba v programu. Termostat je vadný. Termostat musí být vyměněn.

E1: Chyba čidla vzduchu. Termostat musí být vyměněn

E2: Podlahové čidlo je odpojeno, je vadné, nebo zkratované. Obraťte se na instalačního technika a požádejte o opětovné připojení nebo výměnu.

E5: Vnitřní přehřátí termostatu. Požádejte instalačního technika o kontrolu instalace.

Pro další řešení problémů přejděte na web nVent podlahové vytápění: www.nventthermal.cz

# **TECHNICKÁ SPECIFIKACE**

| Určení výrobku:             | Elektronický termostat<br>pro elektrické podlahové<br>vytápění                                |
|-----------------------------|-----------------------------------------------------------------------------------------------|
| Způsob montáže:             | Zapuštěná montáž                                                                              |
| Napájecí napětí:            | 230VAC +/- 10%, 50Hz                                                                          |
| Hlavní vypínač:             | 2-pole                                                                                        |
| Reléový výstup:             | 230V, max. 13A                                                                                |
| Třída krytí:                | IP21<br>(IP44 s příslušenstvím<br>1244-017779)                                                |
| Svorky:                     | 2,5 mm² šroubovací, klecová                                                                   |
| Velikost vodiče:            | 2,5 mm <sup>2</sup>                                                                           |
| Podlahové čidlo 3m:         | 12k @ 25°C +/- 0,75°C<br>(no:38165)                                                           |
| Maximální délka kabelu      | 100m, 2 x 1,5mm²                                                                              |
| podlahového čidla           | (230VAC kabel)                                                                                |
| Režimy řízení:              | Podlaha (aktivní při<br>instalaci podlahového<br>senzoru)                                     |
|                             | Pokoj/podlaha (aktivní<br>při instalaci podlahového<br>senzoru)                               |
|                             | Pokoj (aktivní bez<br>instalace podlahového<br>senzoru)                                       |
|                             | Bez senzoru, % regulace<br>s cykly 20 minut (aktivní bez<br>instalace podlahového<br>senzoru) |
| Metoda regulace teploty:    | PWM (pulzně šířková<br>modulace) PI řídící smyčkou                                            |
| Typ akce:                   | Тур 1.В.                                                                                      |
| Kontrola stupně znečištění: | 2                                                                                             |
| Třída programu:             | A                                                                                             |
| Kategorie přepětí:          |                                                                                               |
|                             |                                                                                               |

| Jmenovité impuzní napětí: | 4kV   |
|---------------------------|-------|
| Teplota zkoušky tvrdosti: | 125°C |
| Limity SELV :             | 24V   |

"Ochrana před úrazem elektrickým proudem musí být zajištěna vhodnou montáží. Požadavky třídy II jsou splněny po odpovídající montáži."

# SCHVÁLENÍ A PROHLÁŠENÍ

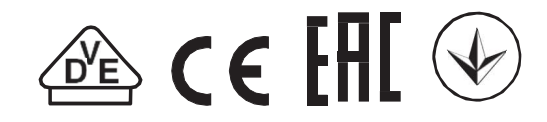

#### Tento termostat je kompatibilní s EcoDesignem a má následující funkce:

| Dny                 | Senz | Senz Wifi |  |
|---------------------|------|-----------|--|
| Týdenní časovač     | х    | Х         |  |
| Prediktivní sepnutí | Х    | Х         |  |
| Otevřené okno       | Х    | Х         |  |
| Dálkové ovládání    |      | Х         |  |

# **België/Belgique** Tel +32 16 21 35 02 Fax +32 16 21 36 04 salesbelux@nVent.com

**Italia** Tel +39 02 577 61 51 Fax +39 02 577 61 55 28 salesit@nVent.com

> Lietuva/Latvija/Eesti Tel +370 5 2136633 Fax +370 52330084 info.baltic@nVent.com

Nederland Tel 08000224978 Fax 08000224993

salesnl@nVent.com

Norge Tel +47 66 81 79 90 salesno@nVent.com

salesat@nVent.com

Tel +48 22 331 29 50 Fax +48 22 331 2951

**Republic of Kazakhstan** Tel +7 495 926 1885 Fax +7 495 926 1886 saleskz@nVent.com

salespl@nVent.com

Österreich Tel 0800 29 7410 Fax 0800 29 7409

Polska

Magyarország Tel +36 1 253 4617 Fax +36 1 253 7618 saleshu@nVent.com Česká Republica Tel +420 602 232 969 czechinfo@nVent.com

Denmark Tel +45 70 11 04 00 salesdk@nVent.com

**Bulgaria** Tel +359 5686 6886 Fax +359 5686 6886

salesee@nVent.com

Deutschland Tel 08001818205 Fax 08001818204 salesde@nVent.com

**España** Tel +34 911 59 30 60 Fax +34 900 98 3264 ntm-sales-es@nVent.com

France Tél 0800906045 Fax 0800906003 salesfr@nVent.com

Hrvatska Tel +385 1 605 01 88 Fax +385 1 605 01 88 salesee@nVent.com

**Россия** Тел +7 495 926 18 85 Факс +7 495 926 1886 salesru@nVent.com

> Serbia and Montenegro Tel +381 230 401 770 Fax +381 230 401 770 salesee@nVent.com

Schweiz/Suisse Tel +41 (41) 766 30 80 Fax +41 (41) 766 3081 infoBaar@nVent.com

Suomi Puh 0800 11 67 99 salesfi@nVent.com

Sverige Tel +46 31 335 58 00

salesse@nVent.com **Türkiye** Tel +90 560 977 6467 Fax +32 16 21 36 04

ntm-sales-tr@nVent.com United Kingdom Tel 0800 969013 Fax 0800 968624 salesthermalUK@nVent.com

<u>پ</u>ہز nvent

#### nVent.com

reserves the right to change specifications without notice.